## DAFTAR GAMBAR

| Gambar I.1 Data Penggunaan Teknologi Otomasi di Industri Makanan              | 2  |
|-------------------------------------------------------------------------------|----|
| Gambar II.1 Contoh Tampilan SCADA                                             | 9  |
| Gambar II.2 Struktur HMI (City of London Environmental Services Automation of | £  |
| Control Volume 3-Programming)                                                 | 10 |
| Gambar II.3 Tampilan Halaman Utama Wondeware Information Server               | 13 |
| Gambar II.4 Tampilan Menu Administration                                      | 14 |
| Gambar III.1 Model Konseptual                                                 | 17 |
| Gambar III.2 Sistematika Pemecahan Masalah                                    | 19 |
| Gambar IV.1 Skenario Proses Susu Pasteurisasi pada Wonderware Information     |    |
| Server                                                                        | 25 |
| Gambar IV.2 Skenario Proses Cooking dan Mixing                                | 27 |
| Gambar IV.3 Skenario Proses Cooking                                           | 28 |
| Gambar IV.4 Flow chart Proses Mixing Susu Cokelat                             | 29 |
| Gambar IV.5 Flow chart proses Mixing Susu Strawberry                          | 30 |
| Gambar IV.6 Skenario Proses Pengemasan                                        | 31 |
| Gambar IV.7 Flow Chart Bottling Process Bagian 1                              | 32 |
| Gambar IV.8 Flow Chart Bottling Process Bagian 2                              | 33 |
| Gambar IV.9 Skema Proses Pengepakan                                           | 35 |
| Gambar IV.10 Flowchart Packaging Process Bagian 1                             | 36 |
| Gambar IV.11 Flowchart Packaging Process Bagian 2                             | 37 |
| Gambar IV.12 Identifikasi Kebutuhan Sistem                                    | 38 |
| Gambar IV.13 Struktur Perancangan HMI                                         | 41 |
| Gambar IV.14 About Us Window                                                  | 41 |
| Gambar IV.15 Our Works Window                                                 | 42 |
| Gambar IV.16 Login SCADA Window                                               | 42 |
| Gambar IV.17 Configure User Window                                            | 43 |
| Gambar IV.18 Change Password Window                                           | 43 |
| Gambar IV.19 View All Window                                                  | 43 |
| Gambar IV.20 Skema Window Proses Cooking & Mixing                             | 44 |
| Gambar IV.21 Skema Window Proses Bottling                                     | 45 |
| Gambar IV.22 Skema Window Proses Packaging                                    | 47 |
| Gambar IV.23 Trending window                                                  | 48 |
| Gambar IV.24 Shutdown Sure Window                                             | 48 |
| Gambar IV.25 Database Window                                                  | 49 |
| Gambar IV.26 Legend                                                           | 49 |
| Gambar IV.27 Menu Window                                                      | 49 |
| Gambar IV.28 Log Out Window                                                   | 50 |
| Gambar IV.29 Struktur Website Wonderware Information Server                   | 53 |
| Gambar IV.30 Sketsa WIS Mixing & Cooking                                      | 55 |

| Gambar IV.31 | Sketsa WIS <i>Bottling</i>                     | 55 |
|--------------|------------------------------------------------|----|
| Gambar IV.32 | Sketsa WIS Packaging                           | 56 |
| Gambar IV.33 | Window Component Wizard                        | 57 |
| Gambar IV.34 | Setting Application Server Details             | 57 |
| Gambar IV.35 | Internet Information Services Details          | 58 |
| Gambar IV.36 | Component to Install                           | 59 |
| Gambar IV.37 | Instance Name                                  | 59 |
| Gambar IV.38 | Service Account                                | 60 |
| Gambar IV.39 | Authentication Mode                            | 60 |
| Gambar IV.40 | Report Server Installation Options             | 61 |
| Gambar IV.41 | Login Reporting Services                       | 61 |
| Gambar IV.42 | Configure Report Server                        | 62 |
| Gambar IV.43 | Option Installation of Sharepoint Services 3.0 | 62 |
| Gambar IV.44 | Open IIS Manager                               | 63 |
| Gambar IV.45 | Start Default Website                          | 63 |
| Gambar IV.46 | Sharepoint Homepage                            | 64 |
| Gambar IV.47 | WIS Configurator                               | 65 |
| Gambar IV.48 | Information Server Setting                     | 66 |
| Gambar IV.49 | Historian DataSource Details Form              | 67 |
| Gambar IV.50 | Active Factory Reporting Setting               | 67 |
| Gambar IV.51 | Open Alarm DB Logger Manager                   | 68 |
| Gambar IV.52 | Alarm DB Logger Manager Wizard                 | 69 |
| Gambar IV.53 | Alarm DB Logger Manager Configuration          | 69 |
| Gambar IV.54 | Alarm DataSource Details Form                  | 70 |
| Gambar IV.55 | Archestra Reporting Setting                    | 70 |
| Gambar IV.56 | MultiViews Setting                             | 71 |
| Gambar IV.57 | Sample Content Setting                         | 71 |
| Gambar IV.58 | WIN XML Exporter Default Window                | 72 |
| Gambar IV.59 | New Project                                    | 72 |
| Gambar IV.60 | URL Address and Verify                         | 73 |
| Gambar IV.61 | Data Source Properties                         | 73 |
| Gambar IV.62 | Information                                    | 74 |
| Gambar IV.63 | Open Intouch Application                       | 74 |
| Gambar IV.64 | CAB Dialog                                     | 75 |
| Gambar IV.65 | Drag Intouch Application into WindowSets       | 75 |
| Gambar IV.66 | Publish WindowSets                             | 76 |
| Gambar IV.67 | Success                                        | 76 |
| Gambar IV.68 | Comand Prompt                                  | 76 |
| Gambar IV.69 | Local Users and Groups                         | 77 |
| Gambar IV.70 | Make User in Local Users and Groups            | 77 |
| Gambar IV.71 | Component Services                             | 78 |

| Gambar IV.72 Adding User into Role                | 78   |
|---------------------------------------------------|------|
| Gambar IV.73 New User                             | 78   |
| Gambar IV.74 Select Users or Groups               | . 79 |
| Gambar IV.75 User Manager Panel Menu              | 79   |
| Gambar IV.76 Menu ActiveFactory                   | 80   |
| Gambar IV.77 Pemilihan Tagname                    | 80   |
| Gambar IV.78 Menu Format Table                    | 81   |
| Gambar IV.79 Menu Retrieval                       | 82   |
| Gambar IV.80 Results Query                        | 82   |
| Gambar IV.81 Login SQL Server                     | 83   |
| Gambar IV.82 New Stored Procedure                 | 83   |
| Gambar IV.83 Query SQL Server                     | 84   |
| Gambar IV.84 System Management Console            | 84   |
| Gambar IV.85 Status Management Console            | 85   |
| Gambar IV.86 Import Tags                          | 85   |
| Gambar IV.87 Commit Pending Changes               | 86   |
| Gambar IV.88 Table Weaver                         | 86   |
| Gambar IV.89 Datasource                           | 87   |
| Gambar IV.90 Setting Query                        | 88   |
| Gambar IV.91 Link Collection                      | 88   |
| Gambar IV.92 Display                              | 89   |
| Gambar IV.93 Content Units                        | 90   |
| Gambar V.1 Main/ home window 1                    | 106  |
| Gambar V.2 About Us Window                        | 106  |
| Gambar V.3 Our Works Window                       | 107  |
| Gambar V.4 Login SCADA Window                     | 107  |
| Gambar V.5 Configure User Window 1                | 108  |
| Gambar V.6 Change Password Window                 | 108  |
| Gambar V.7 Bottling Process (Strawberry) Window 1 | 108  |
| Gambar V.8 Packaging Process Window 1             | 109  |
| Gambar V.9 Trending Window                        | 110  |
| Gambar V.10 Database Mixing and Cooking           | 110  |
| Gambar V.11 Database Bottling                     | 111  |
| Gambar V.12 Database Packaging                    | 113  |
| Gambar V.13 Database User                         | 114  |
| Gambar V.14 Workstation Bottling Process          | 116  |
| Gambar V.15 Workstation Packaging Process         | 116  |
| Gambar V.16 Window Supervisor1                    | 118  |
| Gambar V.17 Window Operator 1                     | 119  |
| Gambar V.18 Window Viewer1                        | 119  |
| Gambar V.19 Database User                         | 120  |

| Gambar V.20 Database Cooking & Mixing               | 121 |
|-----------------------------------------------------|-----|
| Gambar V.21 Database Bottling Jumlah dan Jenis Susu | 122 |
| Gambar V.22 Database Bottling Volume Tangki         | 122 |
| Gambar V.23 Database Packaging                      | 123 |